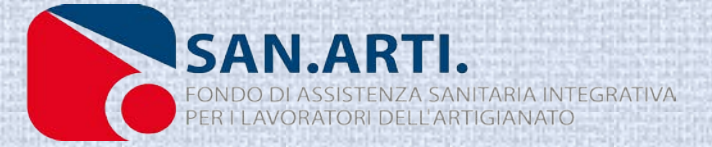

# GUIDA AI SERVIZI ON LINE – SAN.ARTI - UNISALUTE

Prenotazioni prestazioni sanitarie presso le Strutture Convenzionate

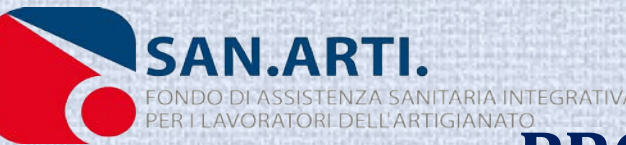

### PROCEDURA PER ASSISTENZA PRESSO LE STRUTTURE CONVENZIONATE (prestazioni private)

1. Prenotazione anticipata tramite http://sportello.sanarti.it o chiamando Numero Verde della Centrale Operativa 800 009 603 per VISITE, DIAGNOSTICA E INTERVENTI CHIRURGICI (solo tramite numero verde);

2. Verrà assegnata la Struttura Convenzionata con UniSalute più vicina all'indirizzo scelto dall'Iscritto;

3. L'appuntamento sarà confermato tramite mail o sms (tempo di attesa massimo 2 settimane);

4. L'Iscritto si recherà in struttura per effettuare la prestazione e sosterrà solo una franchigia a suo carico di 20/30 euro (qualsiasi sia l'importo dell' esame da effettuare). Quest'ultima potrà essere portata in detrazione con il 730.

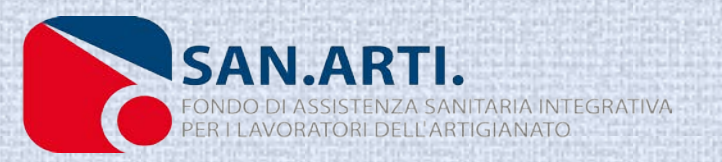

### Accesso al sito internet

Per prima cosa bisogna collegarsi al sito www.sanarti.it e cliccare su Area Riservata muniti delle credenziali per i servizi on line, ossia Nome Utente e Password ricevute con la lettera di benvenuto. Nel caso dei Titolari le credenziali ricevute al momento della registrazione.

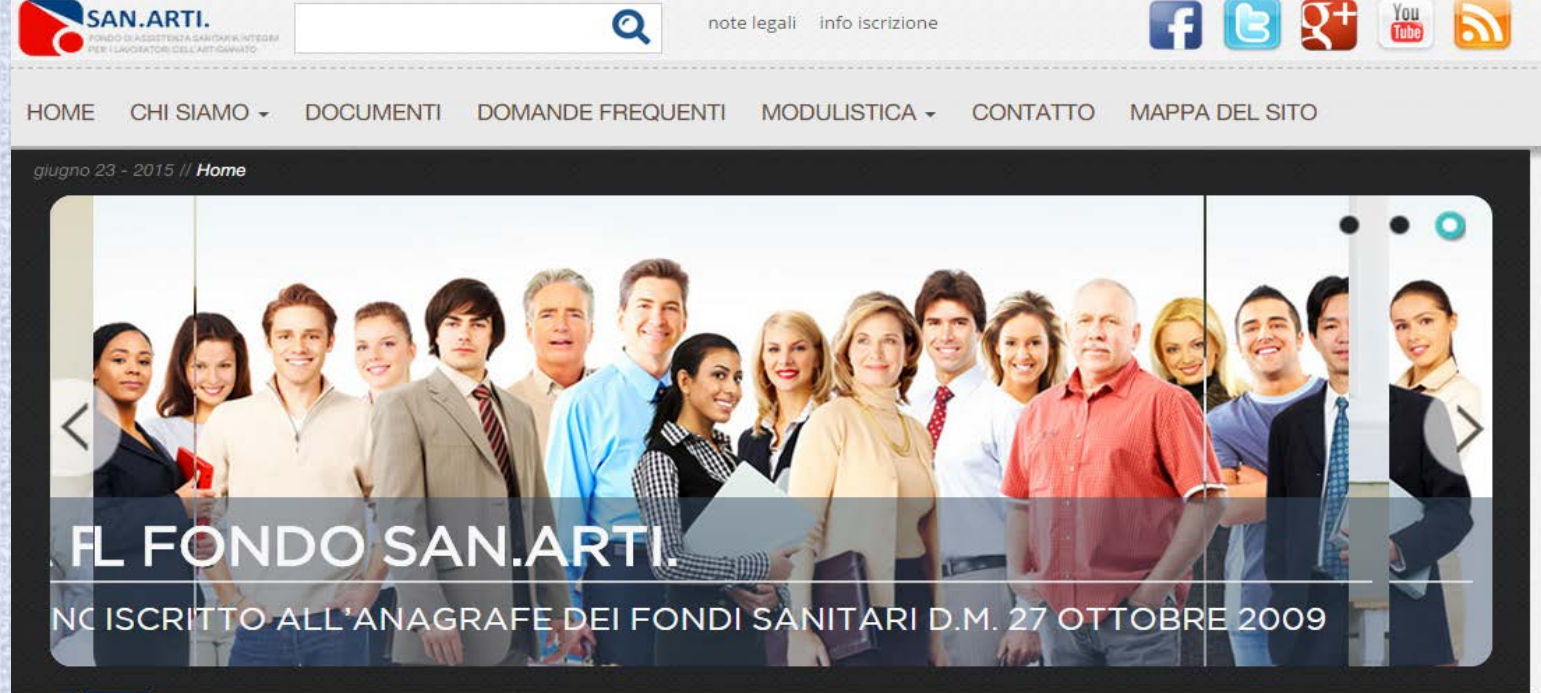

note legali info iscrizione

0

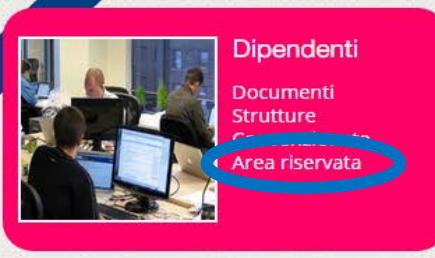

SAN.ARTI.

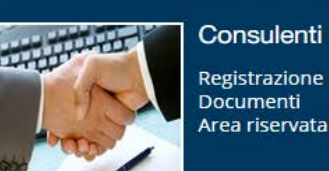

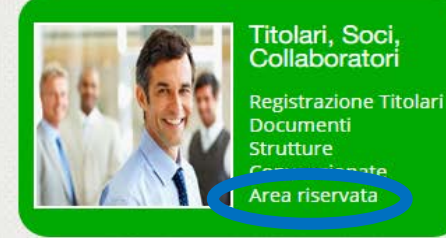

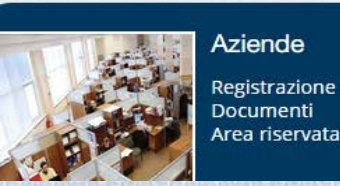

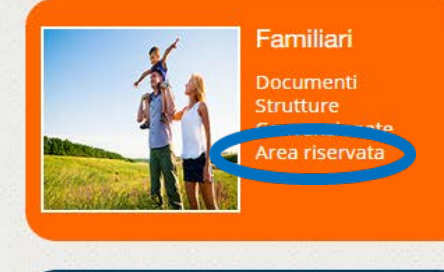

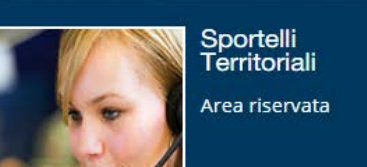

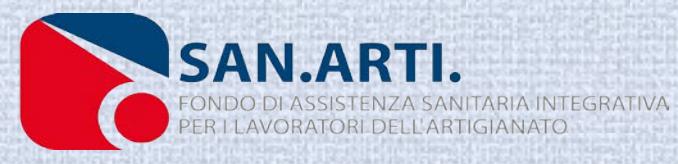

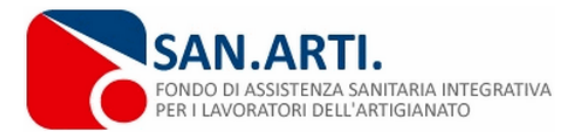

#### [Nessun utente connesso ]

Home Area Riservata

note legali | info iscrizione

#### Area Riservata

Inserire le credenziali di accesso per accedere all' area riservata di SAN.ARTI.

|                    | Area <mark>R</mark> iservata |        |
|--------------------|------------------------------|--------|
|                    |                              |        |
| Username:          |                              |        |
| Password:          |                              |        |
|                    |                              | Accedi |
| <u>Recupera Pa</u> | ssword                       |        |

L'username è sempre il proprio Codice Fiscale –SA, se il proprio indirizzo email è registrato in anagrafica si può utilizzare l'username recuperare la Password dimenticata o perduta.

San.Arti. - Fondo di assistenza sanitaria integrativa per i lavoratori dell'Artigianato - Codice Fiscale: 97710930583

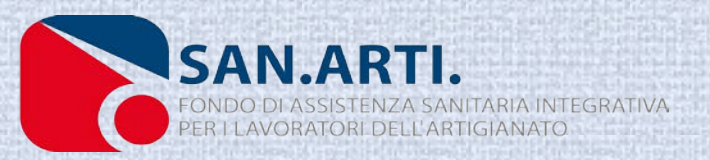

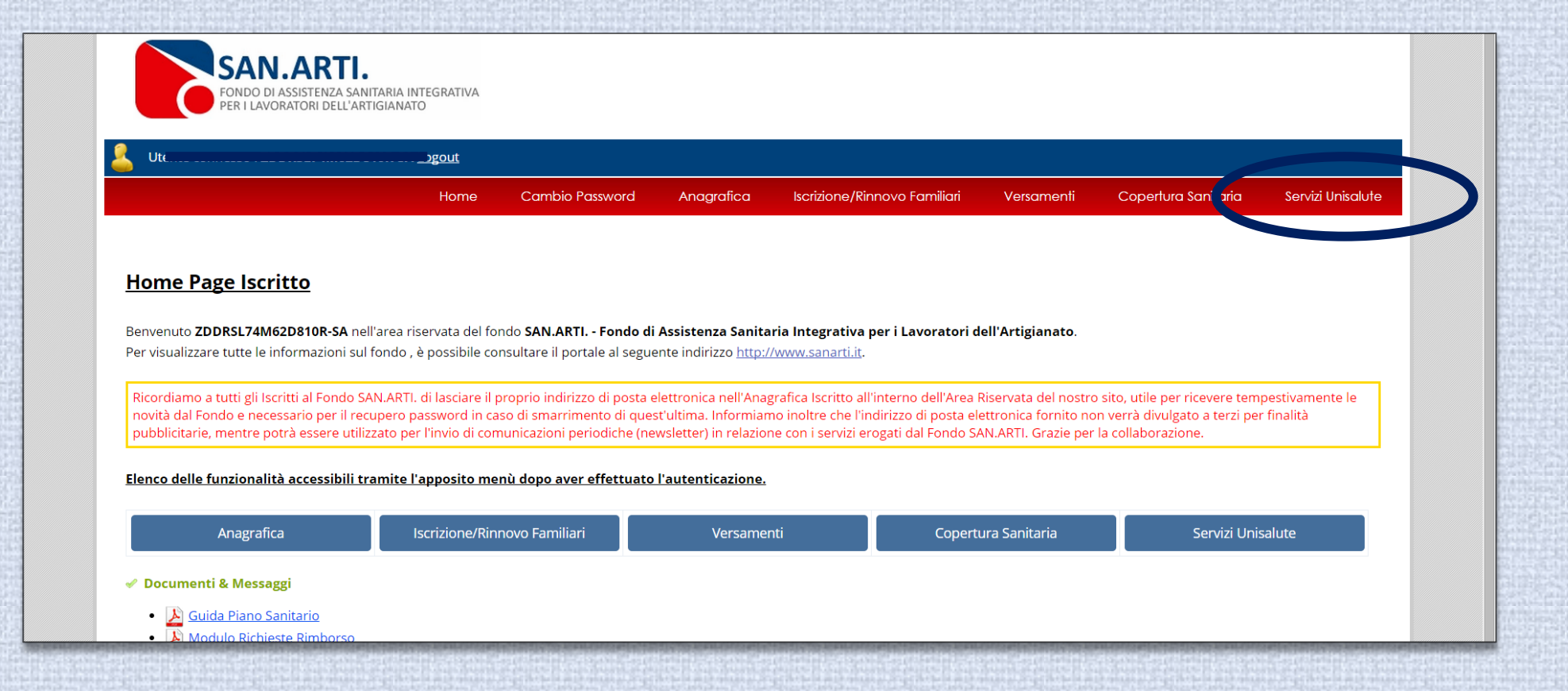

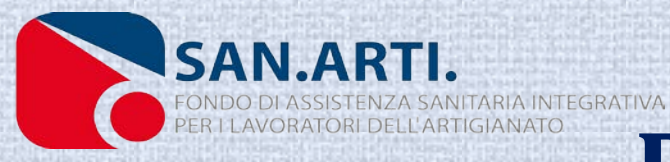

Utente connesso : ZDDRSL74M62D810R-SA Logout

Cambio Password Anagrafica

Iscrizione/Rinnovo Familiari

Versamenti Copertura Sai

Copertura Sanitaria Sei

Servizi Unisalute

#### Servizi On line

Per accedere ai servizi Unisalute è necessario confermare i dati anagrafici tramite il link "Accedi alla tua scheda Pratiche Unisalute"

Home

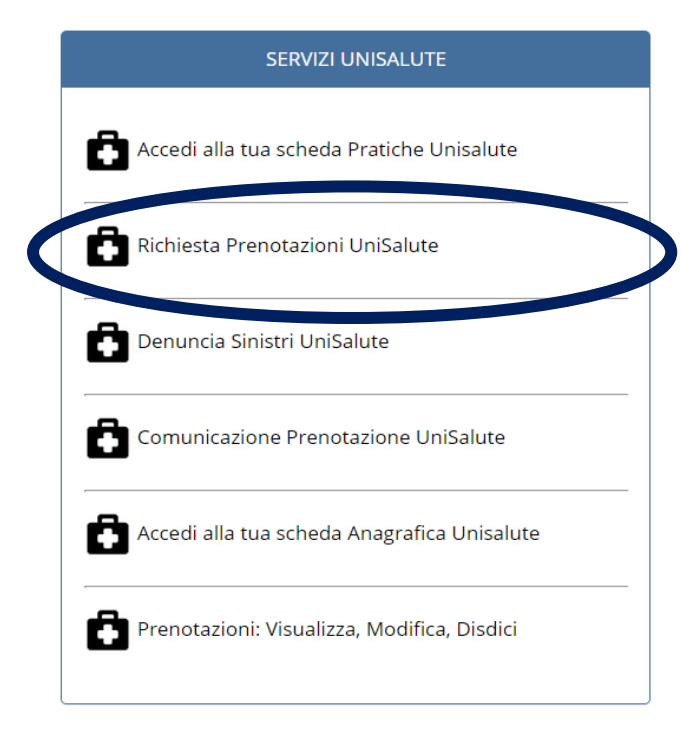

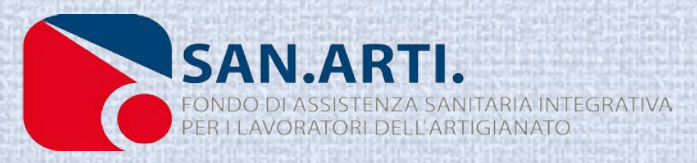

### 1°ACCESSO AL PORTALE UNISALUTE

Al primo accesso sul portale UniSalute va compilato il Format di registrazione, per registrarsi sono necessari: un numero telefonico, un indirizzo email e l'autorizzazione al trattamento dei propri dati personali.

#### REGISTRAZIONE ASSICURATI

UniSalute S.p.A III1 https://www.unisalute.it/

#### Chi è il titolare della copertura sanitaria?

E la persona nel cui interesse è prestata l'assicurazione. I familiari a cui è stata estesa la copertura sanitaria non sono titolari e pertanto non possono effettuare la registrazione al sito. Potranno comunque consultare la propria posizione assicurativa e utilizzare i servizi on-line, all'interno dell'Area Clienti del titolare.

р The Walking 🗴 🥘 Tigers: il film 🗴 🎧 Download R. 🗴 🔳 www.cotrals 🗴 🕼 Instagram 🛛 🗴 👹 #studioghib) 🗴 😿 My Mint Nail 🗴 📑 San.Arti.

UniSalute

#### Inserire i dati del titolare

Ambulatoric × V 🗋 Integrazione × V 🐃 Nail Art - An ×

C

App 🚞 conveg

Inserendo i dati per la registrazione potrai usufruire dei servizi assicurativi che Unisalute gestisce nel pieno rispetto della normativa privacy e con le modalità indicate nell'informativa.

| Nome:                            | MARIO                     |
|----------------------------------|---------------------------|
| Cognome:                         | ROSSI                     |
| Data di nascita:<br>(gg/mm/aaaa) |                           |
| Codice fiscale:                  |                           |
| Cellulare/Telefono:              |                           |
| E-Mail:                          |                           |
| Conferma E-Mail:                 |                           |
| Domanda Segreta:                 | - Seleziona una domanda - |
| Risposta Segreta:                |                           |
|                                  |                           |

Terminata la compilazione puoi:

continuare ad accedere all'area riservata collegandoti come hai sempre fatto dal sito della tua Azienda/Cassa/Fonda utilizzando le stesse credenziali di sempre. accedere all'Area Clienti da www.unisalute.it utilizzando le nuove chiavi di accesso che riceveral via mail quanto prima.

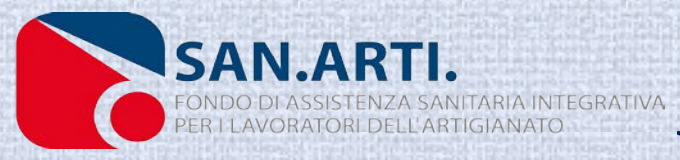

## 1°ACCESSO AL PORTALE UNISALUTE

Inseriti i dati obbligatori e dato il consenso al trattamento dei propri dati personali si procede con il tasto registra. Ad avvenuta registrazione l'Iscritto riceverà un'email con le credenziali per l'accesso al portale UniSalute, da non confondere con le credenziali San.Arti.

| C          | Unisalute s.p.A [11] | Inteps.//www.unisalute.it/ | registrazione-assicurati-ext:p_ | iunzione=&p_cou_lisc | lie=&p_contraente=&p | D_HasH=38a7437001071L | opaocaspisie/dao1/och_d | utilizzatore=FONDO | + SAN.ARTI |
|------------|----------------------|----------------------------|---------------------------------|----------------------|----------------------|-----------------------|-------------------------|--------------------|------------|
| <b>_</b> 0 | onvegni              |                            |                                 |                      |                      |                       |                         |                    |            |

O UniSalute

#### Cht è il titolare della copertura sanitaria?

E la persona nel cui interesse è prestata l'assicurazione. Itamiliari a cui è stata etsesia la copertura santataria non sono titolari e pertanto non possono effettuare la registrazione al sito. Potranno comunque consultare la propria posizione assicurativa e utilizzare i servizi on-line, all'interno dell'Area Clienti del titolare.

#### Insertre t datt del tttolare

inserendo i dati per la registrazione potrai usufruire dei servizi assicurativi che Unisalute gestisce nel pieno rispetto della normativa privacy e con le modalità indicate nell'Informativa.

|   | Nome:                            | MARIO                           |  |
|---|----------------------------------|---------------------------------|--|
|   | Cognome:                         | ROSSI                           |  |
|   | Data di nascita:<br>(gg/mm/aaaa) | 16/09/1953                      |  |
|   | Codice fiscale:                  | RSSMRA53P16E326R                |  |
| > | Cellulare/Telefono:              | 3335260178                      |  |
| > | E-Mail:                          | sportello prestazioni@sanartiit |  |
| > | Conferma E-Mail:                 | sportello prestazioni@sanartiit |  |
| > | Domanda Segreta:                 | Oual è il nome del tuo cane?    |  |
| > | Risposta Segreta:                | lana                            |  |
|   |                                  |                                 |  |

erminata la compitazione puoi: intinuare ad accedere all'area riservata collegandoti come hai sempre fatto dal sito della tua Azienda/Cassa/Fonda utilizzando le stesse credenziali di ser cedere all'Area (Elenti da unwu unisalute) it utilizzando le nuove chiavi di accesso che riceverai via mail quanto prima.

#### Consenso al trattamento dei dati personali comuni per la commercializzazione a distanza di servizi assicurativi e per finalità di marketing

Ai sensi degli artt. 23 e 130 d.lgs. 196/03 - Codice privacy, dell'art. 67-sexies decies d.lgs. 206/05 - Codice Consumo e dell'art. 15 del Reg. Isvap n.34/2010 (artt. 183 e 191 del d.lgs. 209/05 - Codice Assicurazioni Private,

Preso atto di quanto indicato nell'Informativa, dichiaro di acconsentire al trattamento dei miei dati personali da parte di UniSalute Sp.A. per le <u>finalità di invio di newsletter e materiale pubblicitario, di compimento di ricerche di mercato, di comunicazioni commerciali o di vendita diretta attimenti a contratti assicurativi di UniSalute, nonche a prodotti e servizi di altre società del Gruppo Unipolo o di società terze (partner commerciali di UniSalute), mediante le seguenti tecniche di comunicazione a distanza <u>posta, telefono, sistemi anche automatizzati di chiamata, e-mail fax</u> e<u>SNS OMNS</u>.</u>

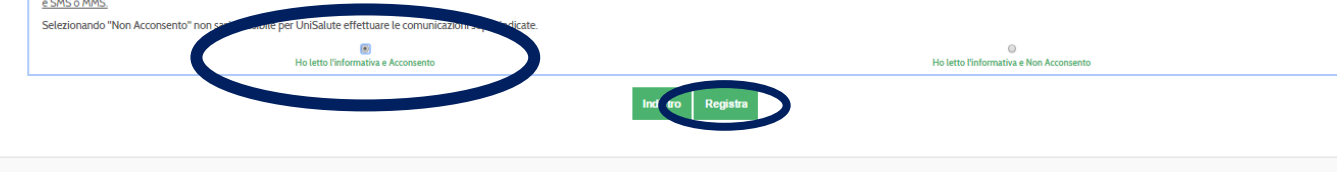

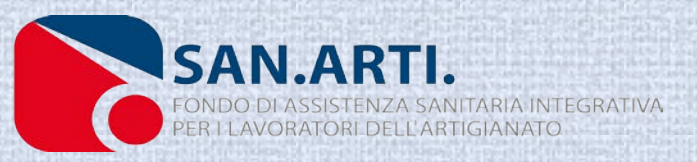

| DD | FNC  | TA7   | IONE | ON | TIN | F |
|----|------|-------|------|----|-----|---|
| ΓN | LINC | JIAL. | IUNE | UN | LIN |   |

/ 💽 Ambulatorio: × Y 📄 Integrazione: × Y 🐻 Nai Art - Ao × Y 💽 The Walking, × Y 🐌 Togers: il file: × Y 🍘 Download F. × Y 📷 www.cotrals. × Y 🕼 Instagram - × Y 🕼 Pstudioghs: × Y 🐼 My Mint Na: × Y

CAMBIO PASSWORD UNISALUTE

- C A

III App 💼 convegni

🚳 🔯

UniSalute S.p.A [IT] htt

Questa pagina si attiva in automatico trascorsi sei mesi dall'ultimo accesso nonché al 1° accesso: si può saltare il cambio Password cliccando in alto a sinistra su «UniSalute».

| Comunicazione e media       Contatti e supporto       UniSalute Magazine         UniSalute       CHI SIAMO       TUTTA L'OFFERTA       AZIENDE, FONDI E CASSE       PERSONE       MEDICI E CASE DI CURA       INTERMEDIARI         Modifica password       Gentile utente, in questa sezione puoi modificare la password: compila i campi richiesti e clicca su OK.       Time line utente, in questa sezione puoi modificare la password:                                                                                                    | ۹<br>۲ |
|----------------------------------------------------------------------------------------------------|--------|
| CHI SIAMO       TUTTA L'OFFERTA       AZIENDE, FONDI E CASSE       PERSONE       MEDICI E CASE DI CURA       INTERMEDIARI    Modifica password Gentile utente, in questa sezione puoi modificare la password: compila i campi richiesti e clicca su OK. Time line utente de second de significante de password: compila i campi richiesti e clicca su OK.                                                                                                    | •      |
| Modifica password<br>Gentile utente, in questa sezione puoi modificare la password: compila i campi richiesti e clicca su OK.                                                                                                    |        |
| Gentile utente, in questa sezione puoi modificare la password: compila i campi richiesti e clicca su OK.                                                                                                    |        |
| The second second sec |        |
| i i nordiamo che la password deve rispettare alcuni vincoli:                                                                                                    |        |
| 📀 🛛 deve essere diversa dalla username                                                                                                    |        |
| 📀 🛛 deve essere composta da almeno 8 caratteri                                                                                                    |        |
| Ti consigliamo inoltre di trascrivere la nuova password e di conservarla in un luogo sicuro. Al termine della procedura riceverai una mail con la nuova password da te scelta.                                                                                                    |        |
| USERNAME SPORTELLO.PRESTAZIONI@SANARTI.IT                                                                                                    |        |
| VECCHIA PASSWORD *                                                                                                    |        |
| NUOVA PASSWORD *                                                                                                    |        |
| CONFERMA NUOVA PASSWORD *                                                                                                    |        |
| INVIA                                                                                                    |        |
|                                                                                                    |        |
|                                                                                                    |        |
|                                                                                                    | IT . 🖨 |

× SANARTL-

ONDO DI ASSISTENZA SANITARIA INTEGRATIVA

SAN.ARTI.

### **PRENOTAZIONE ON LINE**

| < TORNA A UNISALUTE.IT Cambia Password                                             | Cambia Email                             | AREA RISERVATA                |
|------------------------------------------------------------------------------------|------------------------------------------|-------------------------------|
|                                                                                    |                                          | LOGOUT                        |
| FLAVIO MASSIMETTI<br>VIA AGOSTINO BERENINI<br>ROMA                                 | PIANI SANITARI                           | GARANZIE AGGIUNGI GARANZIE    |
| FAMILIARI V                                                                        | PIANO SANITARIO                          |                               |
| MODIFICA DATI ANAGRAFICI                                                           | Fondo San. Arti.<br>San.Arti. famigliari |                               |
| HOME AREA RISERVATA                                                                |                                          |                               |
| PIANI SANITARI<br>PRENOTAZIONI<br>RIMBORSI - ESTRATTO CONTO<br>STRUTTURE SANITARIE | PRENOTAZIONI                             | + NUOVA PRENOTAZIONE          |
| UniSalute                                                                          | RIMBORSI - ESTRATTO CONTO                | + NUOVA RICHIESTA DI RIMBORSO |

10

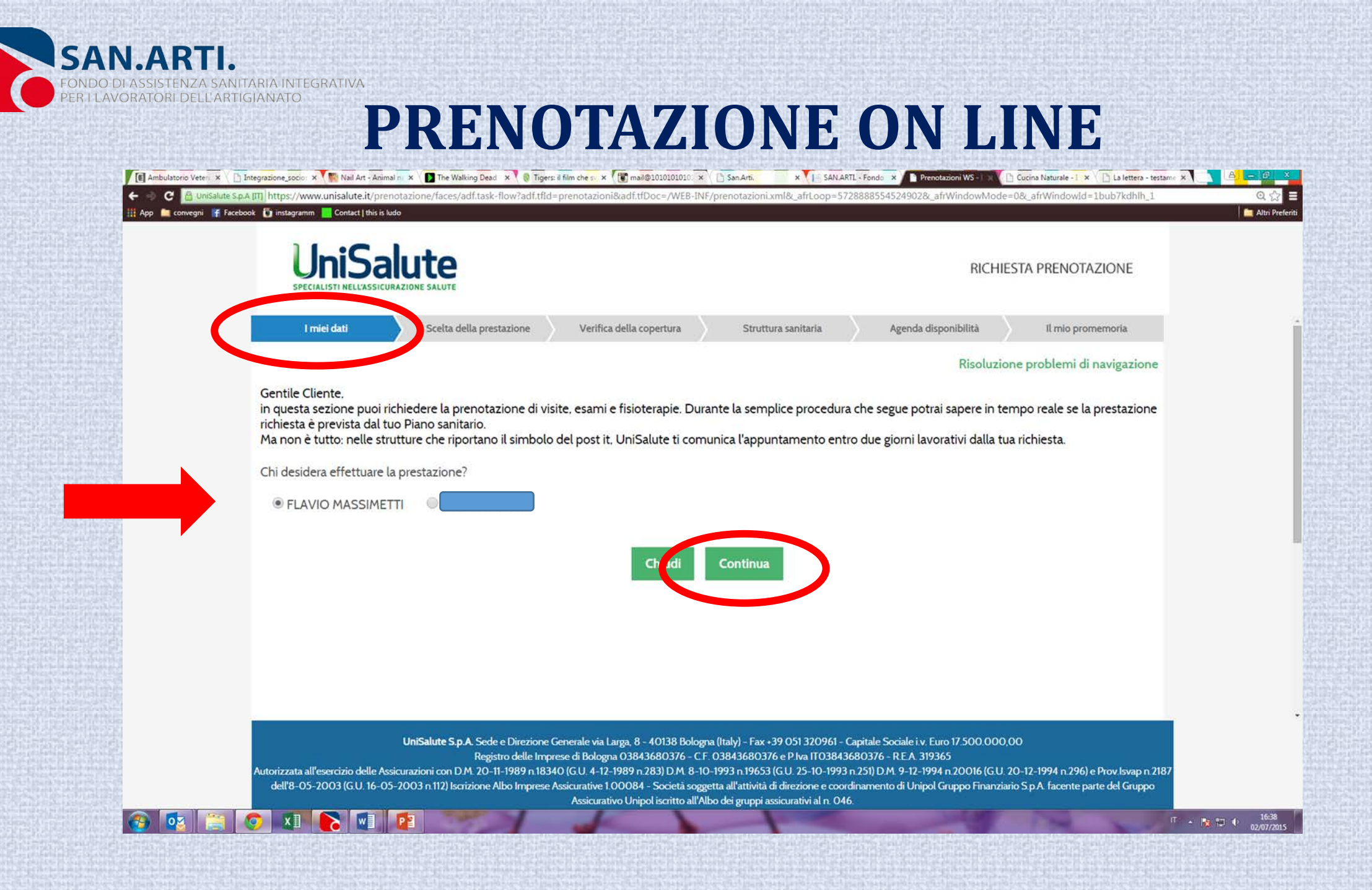

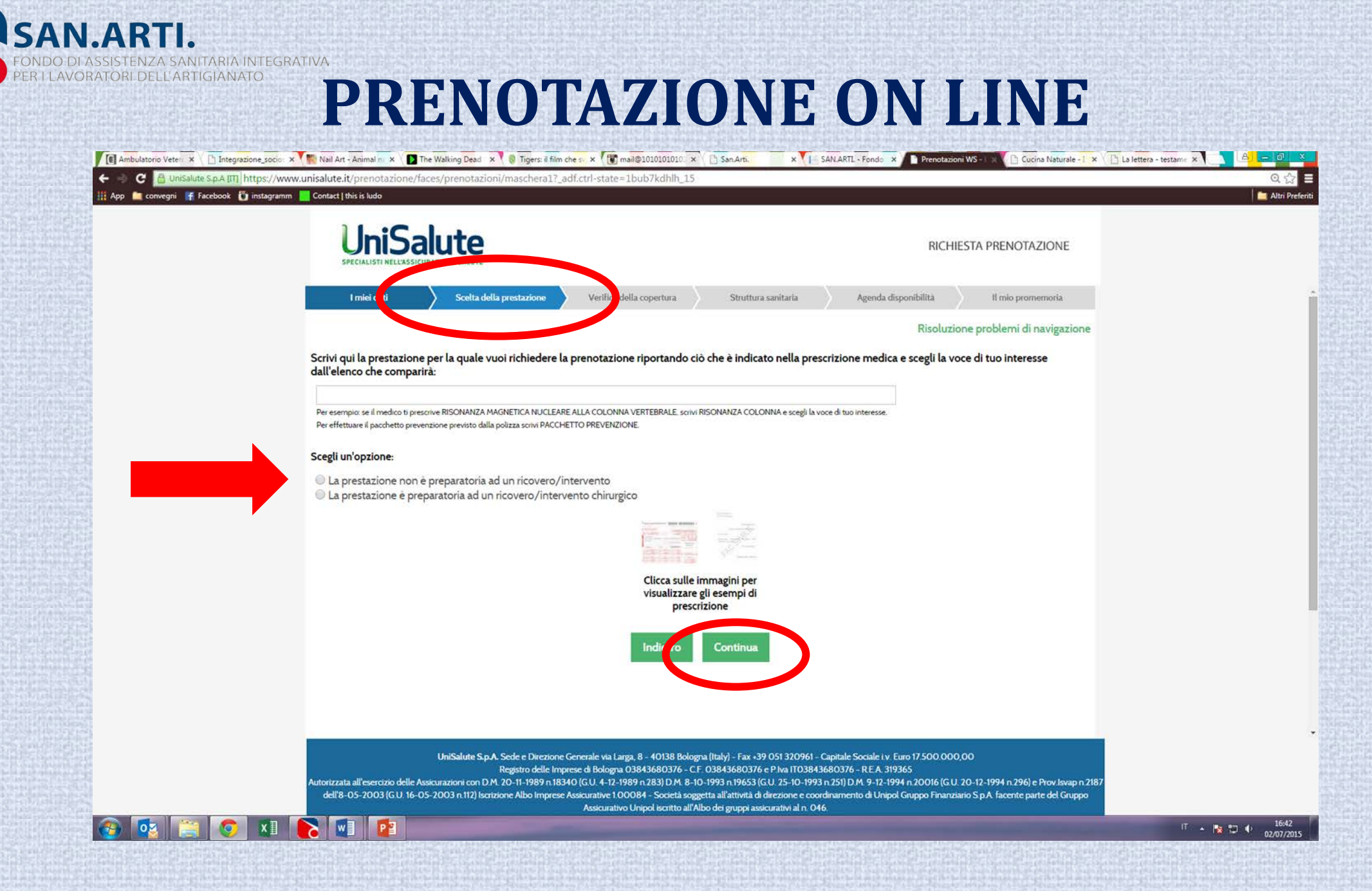

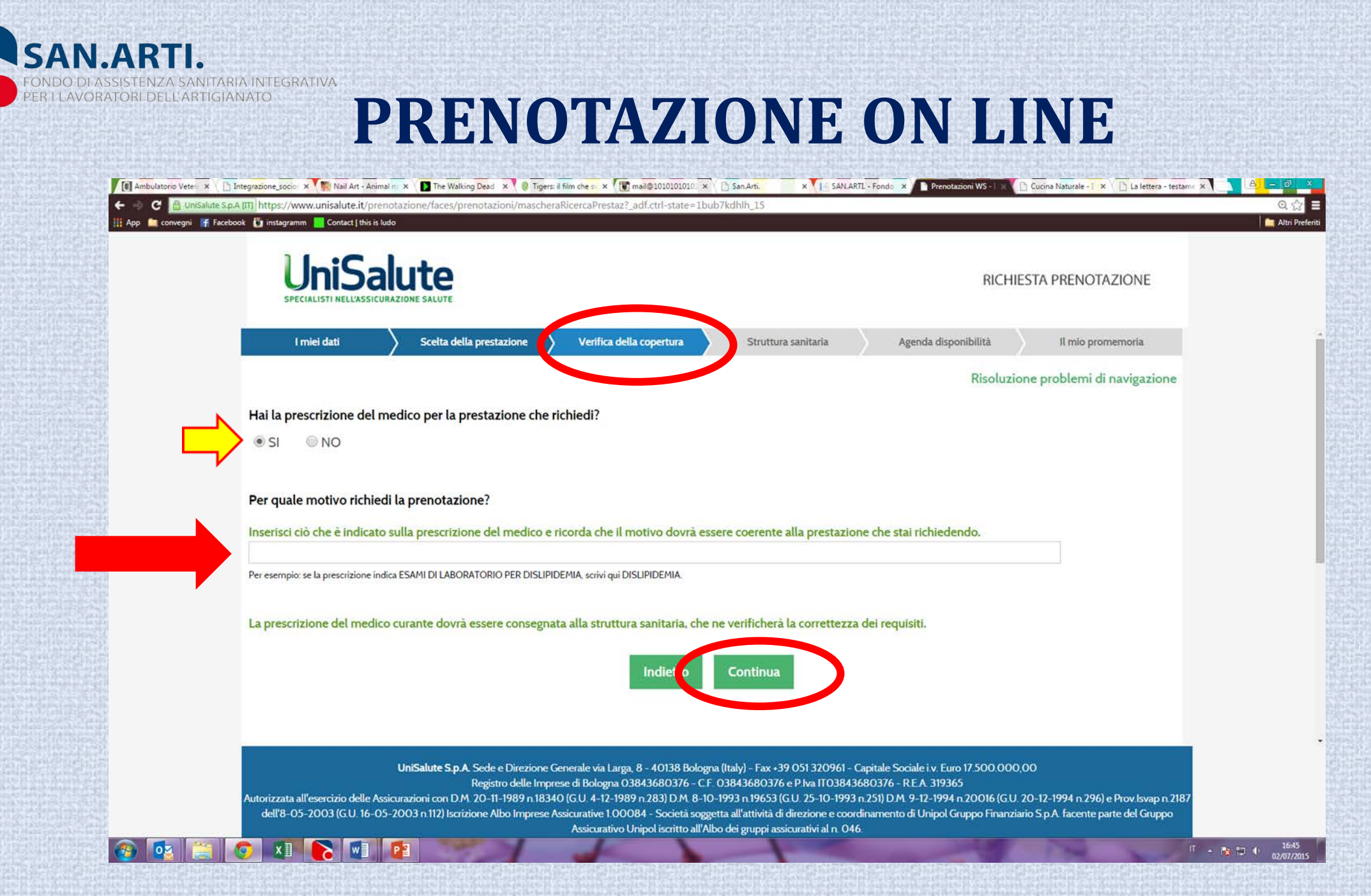

PER I LAVORATORI DELL'ARTIGIANATO **PRENOTAZIONE ON LINE** 🚺 Ambulatorio Veteri 🗴 📋 Integrazione, socio: 🗴 🎆 Nail Art - Animal ni 🗴 🚺 The Walking Dead 🗴 🌘 Tigers: il film che sv. 🛪 🚺 mail@1010101010: 🛪 🗋 San Arti. x |- SAN.ARTL - Fonds x Prenotazioni WS - Cucina Naturale - 1 × CLa lettera - testame × + C 🔠 UniSalute S.p.A.ITT https://www.unisalute.it/prenotazione/faces/prenotazioni/maschera3?\_adf.ctrl-state=1bub7kdhlh\_15 -🏢 App 💼 convegni 🛛 🕌 Facebook 🛛 👸 instagramm 🔜 Contact | this is ludo Zoom: 125% Ripristina impostazioni predefinite UniSalute RICHIESTA PRENOTAZIONE Verifica della copertura I miei dati Scelta della prestazione Struttura sanitaria enda disponibilità Il mio promemoria Risoluzione problemi di navigazione Ti consigliamo la struttura più adatta alle tue esigenze: STUDIO RADIOLOGICO GUIDONIA SRL Prenotazione VIALE ROMA, 190 GUIDONIA (RM) Veloce Scegliendo questa struttura UniSalute ti comunica l'appuntamento entro due giorni lavorativi della tua richiesta. Non ti soddisfa? Mappa Satellite \$\$3 Parco Natu oma Italia Monterotondo. dei Mo N -+ Mentana Marcellina SS \_ 1 24.1 km - circa 26 min **Riserva** Nat 0.1 km SR2 0,2 km Sette 0,4 km r 4. Svolta a destra e imbocca Via Tuscolana 0,6 km Roma 5. Prendi lo svincolo per A24 0.2 km \$ 6. Entra in A90/E80 8.9 km UniSalute S.p.A. Sede e Direzione Generale via Larga, 8 - 40138 Bologna (Italy) - Fax +39 051 320961 - Capitale Sociale i v. Euro 17 500.000,00 Registro delle Imprese di Bologna 03843680376 - C.F. 03843680376 e P.Iva IT03843680376 - R.E.A. 319365 utorizzata all'esercizio delle Assicurazioni con D.M. 20-11-1989 n 18340 (G.U. 4-12-1989 n 283) D.M. 8-10-1993 n 19653 (G.U. 25-10-1993 n 251) D.M. 9-12-1994 n 20016 (G.U. 20-12-1994 n 296) e Prov.lsvap n 2187 dell'8-05-2003 (G.U. 16-05-2003 n.112) Iscrizione Albo Imprese Assicurative 1.00084 - Società soggetta all'attività di direzione e coordinamento di Unipol Gruppo Finanziario S.p.A. facente parte del Gruppo Assicurativo Unipol iscritto all'Albo dei gruppi assicurativi al n. 046 IT - 🔥 🖽 🕂 16:47 0

SAN.ARTI.

ONDO DI ASSISTENZA SANITARIA INTEGRATIVA

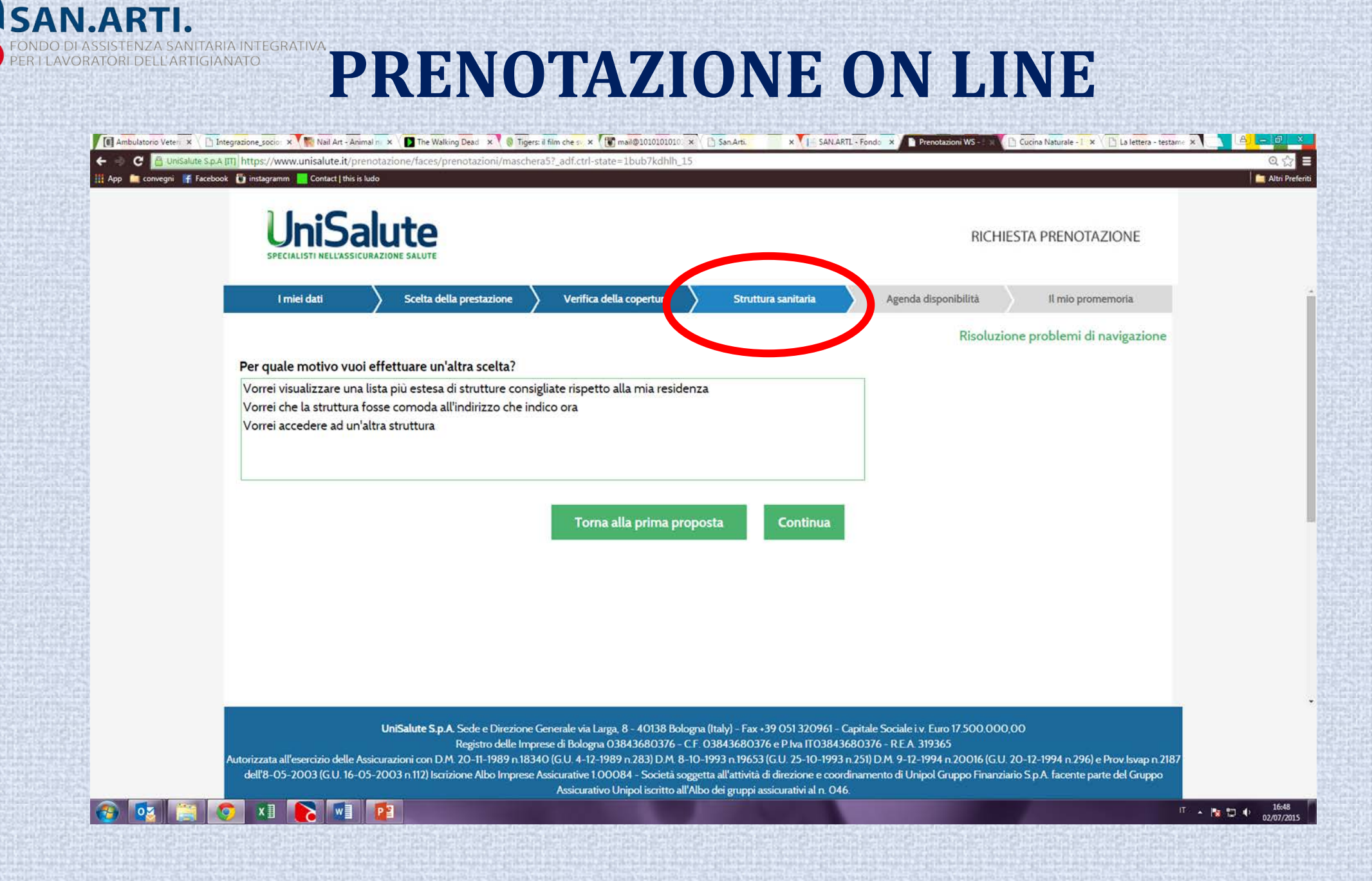

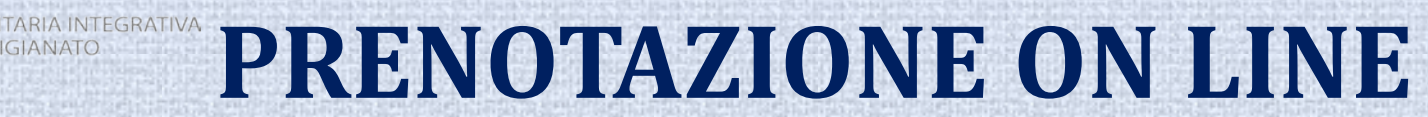

SAN.ARTI.

| <ul> <li></li></ul>                                                                                                    |
|----------------------------------------------------------------------------------------------------|
| Interded       Setta della prestazione       Verifica della cognetta       Setta della prestazione       Setta della prestazione       Setta della prestazione       Setta della prestazione       Setta della prestazione       Setta della prestazione       Resoluzione problemi di navigazione         Resoluzione problemi di navigazione       Setta della prestazione in processori al scuni giorni per confrontare le disponibilità che indicherati con l'agenda daponitati dal astruttura. Per posto soddisfare le tue esigenze segnala di la numero pi ampio possibile di giornate ed orari, scorenda edito noi possione guantite la prenotazione         Precedente       Settimana del 06/07/2015 el 11/07/2015       Sata doi noi possione guantite la prenotazione         Marterio       Marterio       Marterio       Sata doi noi possione guantite la prenotazione         Tutta la mattina       Ututa la mattina       Date selezionate       Date selezionate                                                                                                    |
| Intel dati       Sector della prestazione       Verifica della copertura       Struttura sanitaria       Agenda disponibilità       Intio promemoria         Intio dati         Octora della prestazione         Della copertura       Struttura sanitaria       Agenda disponibilità       Intio promemoria         Della copertura       Struttura sanitaria       Agenda disponibilità       Intio promemoria         Della copertura       Struttura sanitaria       Agenda disponibilità       Intio promemoria         Della copertura       Struttura sanitaria       Agenda disponibilità       Intio promemoria         Della copertura       Struttura sanitaria       Agenda disponibilità       Intio promemoria         Della copertura       Struttura sanitaria       Agenda disponibilità       Intio promemoria         Della copertura       Struttura sanitaria       Agenda disponibilità       Intio promemoria         Della copertura identi di la copertura sonitaria della struttura. Per poter         Della copertura del stabato non possianno guantire la prenotazione         MARTEDI       MARTEDI       Stabato         Originazio di golo VPUZI di golo di golo di golo di golo di golo di golo di golo di golo di golo di golo di golo di golo di golo di golo di golo di golo di g                                                                                                    |
| Imici dati       Scelta della prestazione       Verifica della copertura       Struttura sanitaria       Agenda disponibilità       Il mio promemoria         Risoluzione problemi di navigazione         Seleziona gli orari di tua preferenza in almeno 6 giornate.         Il calendario inizia dal 07/07 poichè sono necessari alcuni giorni per confrontare le disponibilità che indicherai con l'agon.       Deste regionate del sabato non possiamo garantire la prenotazione         Oprecedente       Settimana dal 06/07/2015 al 11/07/2015 successiva>         MARTEDI       MARTEDI       GioveDi       Venterio         MARTEDI       GioveDi       Venterio         Ututta la mattina                                                                                                    |
| Imici dati       Scelta della prestazione       Verifica della copertura       Struttura sanitaria       Agenda disponibilità       Il mio promemoria         Risoluzione problemi di navigazione         Seleziona gli orari di tua preferenza in almeno 6 giornate.         Il calendario inizia dal 07/07 poichè sono necessari alcuni giorni per confrontare le disponibilità che indicherai con l'agenda appuntamenti della struttura. Per poter soddisfare le tue esigenze segnalaci il numero più ampio possibile di giornate ed orari, scorrendo le date nel calendario.       per le giornate del sabato non possiarno garantire la prenotazione         Verificia del 06/07/2015 al 11/07/2015       successiva >         MARTEDI 07/07 poichè sono necessari alcuni giorni per confrontare le disponibilità che indicherai con l'agenda appuntamenti della struttura. Per poter soddisfare le tue esigenze segnalaci il numero più ampio possibile di giornate ed orari, scorrendo le date nel calendario.       per le giornate del sabato non possiarno garantire la prenotazione         Verificia dal 06/07/2015 al 11/07/2015 successiva >       MARTEDI 06/07/2015 al 11/07/2015 successiva >       Date selezionate                                                                                                    |
| Risoluzione problemi di navigazione         Seleziona gli orari di tua preferenza in almeno 6 giornate.         Il calendario inizia dal 07/07 poichè sono necessari alcuni giorni per confrontare le disponibilità che indicherai con l'agenda appuntamenti della struttura. Per poter soddisfare le tue esigenze segnalaci il numero più ampio possibile di giornate ed orari, scorrendo le date nel calendario.         precedente       Settimatura dal 06/07/2015 al 11/07/2015         MARTEDI 07/07 101 08/07/2015 08/07/2015 08/07/2015 10/07/2015       Date selezionate         Date selezionate                                                                                                    |
| Seleziona gli orari di tua preferenza in almeno 6 giornate.<br>Il calendario inizia dal 07/07 poichè sono necessari alcuni giorni per confrontare le disponibilità che indicherai con l'agenda appuntamenti della struttura. Per poter<br>soddisfare le tue esigenze segnalaci il numero più ampio possibile di giornate ed orari, scorrendo le date nel calendario.<br>per le giornate del sabato non possiamo garantire la prenotazione<br>(precedente Settimana dal 06/07/2015 al 11/07/2015 successiva ><br>MARTEDI MERCOLEDI GIOVEDI VENERDI SABATO<br>11/07/2015 10/07/2015 11/07/2015 11/07/2015 Date selezionate                                                                                                    |
| soddisfare le tue esigenze segnalaci il numero più ampio possibile di giornate ed orari, scorrendo le date nel calendario.<br>prie giornate del sabato non possiamo garantire la prenotazione                                                                                                    |
| Marteoli     GloveDi     Venecoli of optimic del adulto non possanto galante a prenotadore       07/07/2015     Settimana dal 06/07/2015 al 11/07/2015     successiva >       tutta la mattina     08/07/2015     09/07/2015     10/07/2015                                                                                                    |
| MARTEDI<br>07/07/2015     MERCOLEDI<br>08/07/2015     GIOVEDI<br>09/07/2015     VENERDI<br>10/07/2015     SABATO<br>11/07/2015       tutta la mattina     Image: Construction of the selection of the selection o                                            |
| 07/07/2015 08/07/2015 09/07/2015 10/07/2015 11/07/2015 Date selezionate                                                                                                    |
|                                                                                                    |
| prima delle 9.00                                                                                                    |
| 09.00-10.00                                                                                                    |
| 10.00-11.00                                                                                                    |
| 11.00-12.00     Image: Comparison of the second second secon |
| 12.00-13.00                                                                                                    |
|                                                                                                    |
|                                                                                                    |
|                                                                                                    |
|                                                                                                    |
|                                                                                                    |
|                                                                                                    |
| selezionare minimo 6                                                                                                    |
|                                                                                                    |
|                                                                                                    |
| Continua giorniato preferite per                                                                                                    |
| UniSalute Sp.A. Sede e Direzione Generale via Larga, 8 - 401-0                                                                                                    |
| Autorizzata all'esercizio delle Assicurazioni con D.M. 20-11-1989 n.18340 (G.U. 4-12-1989 n.283) D.M. 8-10-1993 n.19653 (G.U. 25-10-1993 n.253) D.M.<br>dell'8-05-2003 (G.U. 16-05-2003 n.112) Iscrizione Albo Imprese Assicurative 1.00084 - Società soggetta all'attività di direzione e coordinament                                                                                                    |
| Assicurativo Unipol iscritto all'Albo dei gruppi assicurativi al n. 046. Drenotazione                                                                                                    |

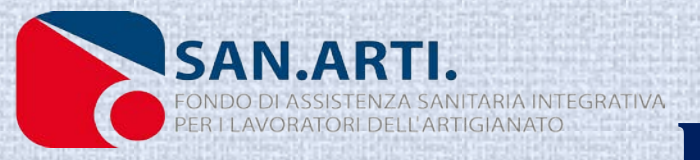

| IniSaluta                                                                                              |                                                  |                                  |                                       |  |
|----------------------------------------------------------------------------------------------------|--------------------------------------------------|----------------------------------|---------------------------------------|--|
|                                                                                                    |                                                  |                                  | RICHIESTA PRENOTAZIONE                |  |
| I miei dati Scelta della prestazione                                                                   | Verifica della copertura Struttura s             | sanitaria 🔰 Agenda dispo         | ibilità 🔰 Il mio promemoria           |  |
|                                                                                                    |                                                  |                                  | Risoluzione problemi di navigazione   |  |
| Di seguito il riepilogo dei tuoi dati.<br>Cliccando sul bottone "Conferma e stampa", Unis              | Salute proseguirà nella gestione della prenota   | azione e ti invierà una mail co  | il promemoria.                        |  |
| È necessario consegnare alla struttura la prescrizio                                                   | ne del medico curante relativa alla prestazion   | e richiesta.                     |                                       |  |
| Assicurato: FLAVIO MASSIMETTI<br>Struttura: STUDIO RADIOLOGICO GUIDONIA SR                             | L (clicca qui per visualizzare il percorso)      |                                  |                                       |  |
| Indirizzo: VIALE ROMA, 190 - GUIDONIA (RM)<br>Prestazione: ANGIO RM (RISONANZA MAGNETIC)<br>CONTRASTO) | A NUCLEARE) DELL'ADDOME SUPERIORE E              | INFERIORE O COMPLETO CO          | N/SENZA MDC (MEZZO DI                 |  |
| A carico dell'assicurato rimangono € 20,00 da c                                                        | corrispondere alla struttura nel momento in c    | ui si effettua la prestazione.   |                                       |  |
| Per poter eseguire correttamente la prestazione, è <b>prestazione</b> .                                | necessario seguire la seguente preparazione:     | Portare con sè i referti di esar | i precedenti riferibili alla medesima |  |
| Se non intendi proseguire con la richiesta del servi                                                   | zio di prenotazione, clicca su "Annulla richiest | a''.                             |                                       |  |
|                                                                                                    |                                                  |                                  |                                       |  |
|                                                                                                    | Annulla richiesta Confe                          | erma e stampa                    |                                       |  |
|                                                                                                    |                                                  |                                  |                                       |  |
|                                                                                                    |                                                  |                                  |                                       |  |
|                                                                                                    |                                                  |                                  |                                       |  |
|                                                                                                    |                                                  |                                  | 75000000                              |  |

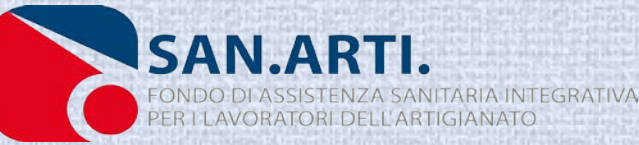

## CONFERMA PRENOTAZIONE ON LINE:

**Confermata la prenotazione:** 

 Unisalute comunicherà all'iscritto tramite E-MAIL ed SMS la presa in carico della prenotazione;

 Successivamente verrà inviata un ulteriore E-MAIL ed SMS con la conferma dell'appuntamento per una delle 6 preferenze indicate dall'iscritto;

• Una volta in Struttura ed effettuata la prestazione, l'Iscritto pagherà solo la franchigia a proprio carico (20/30 euro)